# USER GUIDE FOR: LEAD WORKER LICENSES

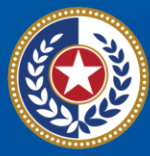

TEXAS Health and Human Services

Texas Department of State Health Services

# Contents

| Introduction                   | 1  |
|--------------------------------|----|
| Initial License Application    | 2  |
| Apply for your License         | 3  |
| Pay for your License           | 10 |
| Reciprocal License Application | 14 |
| Resources                      | 18 |

Last revised: 5/15/2024

# Introduction

This User Guide is to assist you in applying for an initial Lead Worker license. It will guide you through the payment of the fee, the documents you will need, and how to apply online.

Definitions

RAS-VO – Regulatory Automated System. VO – Versa Online CC – credit card.

The requirements for a lead license are described in the Texas Environmental Lead Reduction Rules (TELRR). A summary of those requirements can also be found on the lead web page;

https://www.dshs.texas.gov/environmental-lead-program/summarycertification-requirements-according-to-the-texas-environmental-leadreduction-rules.

You can find more information about the Lead licenses on our website: <u>https://www.dshs.texas.gov/environmental-lead-program</u> .

#### Requirements

All applicants must take the certified training from a DSHS approved training provider before applying for an initial or renewal lead license.

# **Rules about Refunds and Credits**

Initial certification application fees will be refunded only when the department does not process a completed application in the specified period, or an applicant is not able to meet the certification requirements. If fee amounts paid to the department are more than the correct fee amount, the excess payment will be reimbursed. Reimbursement of fees paid for a

certification application not meeting the requirements will be made, minus a \$25 administrative fee.

# **Additional Information**

Please refer to the <u>Division for Consumer Protection Online Licensing -</u> <u>Eligibility by License Type webpage</u> for more information about license and application types supported by the <u>Division for Consumer Protection Online</u> <u>Licensing System</u>.

# **Initial License Application**

# **Getting Started**

Required Document Checklist:

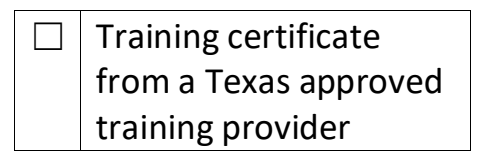

All applicants, except for those applying for a license by reciprocity, must take the certified training from a DSHS approved training provider before applying for a lead license.

A list of those approved training providers can be found by doing an online license search; <u>https://vo.ras.dshs.state.tx.us/datamart/login.do</u>. An online account is not necessary for a search.

# **Create your Online Licensing Services Account**

#### Visit the <u>DSHS online licensing services</u> to create a user account.

| nline Licensing Services                                                                                                    | Help & Support   Contact Us                                                                 |                                                                               |
|----------------------------------------------------------------------------------------------------|---------------------------------------------------------------------------------------------|-------------------------------------------------------------------------------|
| Check License Status or Search for a License                                                                                                    |                                                                                             | Returning User                                                                |
| It is not necessary to register or login to view or search for a lice<br>license search here to verify that a license holder has a current license<br>Health Services. You can search by name, license type, city or county.                       | cense or certification. Begin your<br>with the Department of State                          | User ID:                                                                      |
| Apply for a New License                                                                                                    |                                                                                             | Forgot user ID?                                                               |
| To apply for an initial license, please see the <u>Online Licensing Eligibility</u><br>supported before you <u>register as a new user</u> . If you have previously reg<br>necessary to create another user registration to apply for a new license | page to check if your license type is<br>gistered using this system, it is not<br>e.        | New User                                                                      |
| Renew Your License                                                                                                    |                                                                                             | Create a new online<br>account as a first time user.                          |
| To renew an existing license, please verify that your license type is <u>elig</u> have confirmed that your license may be renewed online, please login password, or <u>register as a new user</u> .                                                | <u>ible for online renewal</u> . Once you<br>with your existing user ID and                 | emailed to you to access online<br>services.<br><u>Register as a new user</u> |
| Asbestos Notifications                                                                                                    |                                                                                             |                                                                               |
| It is not necessary to login to view asbestos notifications. <u>Searc</u><br>location, date, name or notification number. If you wish to submit/ame<br>may <u>register as a new user</u> if you have not previously registered using               | <u>h for a notification</u> by project<br>ind an asbestos notification, you<br>this system. |                                                                               |
| Lead Notifications                                                                                                    |                                                                                             |                                                                               |
| It is not necessary to login to view lead notifications. Search for<br>location, date, name or notification number. If you wish to submit/ame<br>register as a new user if you have not previously registered using this s                         | <u>a lead notification</u> by project<br>ind a lead notification, you may<br>system.        |                                                                               |
|                                                                                                    |                                                                                             |                                                                               |

#### New User

Create a new online account as a first time user. Log in with the password emailed to you to access online services. <u>Register as a new user</u>

# **Apply for your License**

Provide all the required information with the asterisk symbol "\*"

Enter required information with the asterisk symbol "\*", then click Next.

Verify the Preview Registration. If everything is correct, click Save.

| TEXAS<br>Health and Human<br>Services Health Services                                                               | <u>Contact your licensing board or program   Internet Policy</u><br>Return to the Main Menu   <u>Contact Us</u> |
|----------------------------------------------------------------------------------------------------|----------------------------------------------------------------------------------------------------|
| Preview Registration<br>Press "Save" to save the registration.<br>Press "Edit" to modify your registration details. |                                                                                                    |
| Press "Cancel" to cancel this registration and return to the main menu                                              | J.                                                                                                    |
| First Name:                                                                                                    | dshs                                                                                                    |
| Second Name:                                                                                                    |                                                                                                    |
| Last Name:                                                                                                    | Alu                                                                                                    |
| Email:                                                                                                    | dshsalu2023@gmail.com                                                                                           |
| Userid:                                                                                                    | dshsalu2023@gmail.com                                                                                           |
| Secret Question:                                                                                                    | What is your mother's maiden name?                                                                              |
| Secret Answer:                                                                                                    | saucedo                                                                                                    |
| Third Party Payer:                                                                                                  | Yes                                                                                                    |
|                                                                                                    | Save Edit Cancel                                                                                                |

Enter required information with the asterisk symbol "\*", then click Next.

| TEXAS<br>Health and Human                                                                                                    |                                                                                                    |
|----------------------------------------------------------------------------------------------------|----------------------------------------------------------------------------------------------------|
| Services health Services                                                                                                    | Contact your licensing board or program   Internet Polic                                                                                                    |
|                                                                                                    | Logged in as <b>Alu, dsh</b> s                                                                                                    |
|                                                                                                    | Main Menu   Update Profile   Logoff   Contact Us                                                                                                    |
|                                                                                                    |                                                                                                    |
| Initial Onboarding - Linking to Existing Licenses                                                                                            |                                                                                                    |
| Please click on the "Contact Us" link to contact the applicable agency to                                                                    | to complete your onboarding process                                                                                                    |
| If you do not hold an existing DSHS/HHSC license, choose NEXT t<br>Menu to continue. If you hold a license for an individual, please provide | to continue. If you hold a license for a facility/business/organization, please skip this screen and click Main<br>a your individual license information to support linking your online account to existing license records. |
| Press "Next" to submit                                                                                                    |                                                                                                    |
| Individual Licensess information                                                                                                    |                                                                                                    |
| * Last Name:                                                                                                    | Alu                                                                                                    |
| * SSN:                                                                                                    | Full digits of SSN                                                                                                    |
| * SSN (confirm):                                                                                                    | Full digits of SSN                                                                                                    |
| * Date Of Birth:                                                                                                    | 01/01/0011 (mm/dd/yyyy)                                                                                                    |
| Security Measures (This helps to prevent automated registrations.)                                                                           |                                                                                                    |
| * Type the characters from the picture below (without spaces):                                                                               | V I'm not a robot                                                                                                    |
|                                                                                                    | Next                                                                                                    |

Click Next to be sent to the Quick Start Menu.

Select the Lead Program and Initial Lead Worker license type from the drop-down menu and click Select.

| TEXAS<br>Health and Human<br>Services Health Services                                                                                                    | Contact your licensing board                          |
|----------------------------------------------------------------------------------------------------|-------------------------------------------------------|
|                                                                                                    | Update Pro                                            |
| Quick Start Menu<br>To start choose an option and you will return to this Quick Start menu after you have finished. If no licenses display<br>under the options, and you are licensed, select 'Add Licenses to Registration' to add your license(s) to your registration.<br>Go to Asbestos/Demo Notification menu below to submit, search or pay for a Notification invoice. | License Information<br>No License Information Availab |
| Start a New Application or Take An Exam What are you applying for? Lead Program  Initial Lead Abatement Worker  Select                                                                                                    |                                                       |
| View Application Status View the status of my applications (1) Select                                                                                                    | l.                                                    |

#### The following screen will appear:

| TEXAS<br>Health and Human<br>Services | Texas Department of State<br>Health Services <u>Contact your licensing board or program   Internet Poli</u><br>Logged in as Alu, dsh                                                                                                    |
|---------------------------------------|----------------------------------------------------------------------------------------------------|
|                                       | <u>Main Menu   Update Profile   Logoff   Contact U</u>                                                                                                    |
| Introduction                          | Initial Lead Abatement Worker - Introduction                                                                                                    |
| Function Suitability                  | Welcome to the Environmental Lead Program's online application for initial licensure. Follow the instructions on each screen to complete<br>your application. Your information will not be saved until you complete the application and submit your information and fees.         |
| Name and Personal Details             | Press "Next" to continue.                                                                                                    |
| Contact Information                   | Press "Cancel" to cancel this application and return to the main menu.                                                                                                    |
| Select Attributes                     | PRIVACY NOTIFICATION: With few exceptions, you have the right to request and be informed about information that the State of Texas<br>collects about you. You are entitled to receive and review the information upon request. You also have the right to ask the state agency to |
| Application Summary                   | correct any information that is determined to be incorrect. See http://www.dshs.state.tx.us for more information on Privacy Notification.<br>(Reference: Government Code, Section 522.021, 522.023, 559.003, and 559.004)                                                         |
|                                       | Next Cancel                                                                                                    |
|                                       |                                                                                                    |
|                                       | DSHS Certifications, Licenses and Permits   Disclaimer                                                                                                    |

#### Click Next.

| TEXAS<br>Health and Human<br>Services                                                    | Texas Department of State<br>Health Services                                                                                                    | <u>Contact your licensing board or program   Internet Policy</u><br>Logged in as Alu, dshs<br>Main Menu   Update Profile   Logoff   Contact Us |
|------------------------------------------------------------------------------------------|----------------------------------------------------------------------------------------------------|----------------------------------------------------------------------------------------------------|
| Introduction<br>Function Suitability<br>Name and Personal Details<br>Contact Information | Initial Lead Abatement Worker - Function Suitability<br>Answer the questions below to ensure that you have selected the correct online trans<br>Answer the questions and press "Next".<br>Press "Previous" to return to the previous section.<br>Press "Cancel" to cancel this application and return to the main menu. | action.                                                                                                    |
| Select Attributes<br>Application Summary                                                 | Question<br>Are you attempting to renew an existing license/registration/permit?                                                                                                    | Answer<br>Yes<br>No<br>Previous Next Cancel                                                                                                    |
|                                                                                          | DSHS Certifications. Licenses and Permits   Disclaimer                                                                                                    |                                                                                                    |

Answer all questions as correctly as you can and remember to include an email address. This will help you get the information you need.

Quick Tip! Where possible, use capital letters.

|                           |                                                                                                    | Main Menu   Update Profile   Logoff   Contac                                                                                                    |
|---------------------------|----------------------------------------------------------------------------------------------------|----------------------------------------------------------------------------------------------------|
| Liter Liter               | Initial Lead Abatement                                                                                                    | t Worker - Contact Information                                                                                                    |
| Introduction              | Press "Previous" to retu                                                                                                    | Im to previous page.                                                                                                    |
| Function Suitability      | Press "Next" to go to ne                                                                                                    | ext page.                                                                                                    |
| Name and Personal Details | Press "Cancel" to Cance                                                                                                    | el application and go back to Quick Start Menu.                                                                                                   |
| Contact Information       | If Return to Summary B                                                                                                    | Button is available. Press "Return to Summary" to return to the summary.                                                                          |
| Select Attributes         | If Delete Button is available                                                                                                    | able. Press "Copy" to copy a previously entered address                                                                                           |
| Application Summary       | Press "Zip Lookup" after                                                                                                    | rentering the zip code to populate the U.S. city, state and county.                                                                               |
|                           | Select an address type                                                                                                    | and press "Add" to add a new address.                                                                                                    |
|                           | E Main Address                                                                                                    |                                                                                                    |
|                           | Copy From:                                                                                                    | Сору                                                                                                    |
|                           | Street Number                                                                                                    | 1                                                                                                    |
|                           | * Address:                                                                                                    |                                                                                                    |
|                           | Address.                                                                                                    | MAIN                                                                                                    |
|                           |                                                                                                    |                                                                                                    |
|                           |                                                                                                    |                                                                                                    |
|                           | * Zip Code: 😡                                                                                                    | 12121                                                                                                    |
|                           | * City:                                                                                                    | MELROSE                                                                                                    |
|                           | * State: 😡                                                                                                    | New York 🗸                                                                                                    |
|                           | * County:                                                                                                    | OUT OF STATE/UNKNOWN V                                                                                                    |
|                           | Country                                                                                                    |                                                                                                    |
|                           | Dhone Number                                                                                                    |                                                                                                    |
|                           | Phone Number:                                                                                                    |                                                                                                    |
|                           | Extension:                                                                                                    |                                                                                                    |
|                           | E-mail:                                                                                                    | sis1234@gmail.com                                                                                                    |
|                           | └──                                                                                                    |                                                                                                    |
|                           | 1                                                                                                    |                                                                                                    |
|                           | H Mailing Address                                                                                                    |                                                                                                    |
|                           | Copy From:                                                                                                    | Сору                                                                                                    |
|                           | Street Number:                                                                                                    | 1                                                                                                    |
|                           | * Address:                                                                                                    | MAIN                                                                                                    |
|                           |                                                                                                    |                                                                                                    |
|                           |                                                                                                    |                                                                                                    |
|                           | * Zip Code: 🔞                                                                                                    | 12121                                                                                                    |
|                           | * City:                                                                                                    | MELROSE                                                                                                    |
|                           | * State 🚳                                                                                                    |                                                                                                    |
|                           | * County:                                                                                                    |                                                                                                    |
|                           | - County.                                                                                                    |                                                                                                    |
|                           |                                                                                                    |                                                                                                    |
|                           | Country:                                                                                                    | United States                                                                                                    |
|                           | Country:<br>Phone Number:                                                                                                    | United States  (999-999-999) (999-999-999)                                                                                                    |
|                           | Country:<br>Phone Number:<br>Extension:                                                                                                    | United States  (009-909-9090) (009-909-9090)                                                                                                    |
|                           | Country:<br>Phone Number:<br>Extension:<br>E-mail:                                                                                                    | United States         V           111-111-1111         (999-999-9999)                                                                             |
|                           | Country:<br>Phone Number:<br>Extension:<br>E-mail:<br>Title:                                                                                                    | United States    III-111-1111 (999-999-9999)  sis1234@gmail.com                                                                                   |
|                           | Country:<br>Phone Number:<br>Extension:<br>E-mail:<br>Title:<br>* First Name:                                                                                         | United States                                                                                                    |
|                           | Country:<br>Phone Number:<br>Extension:<br>E-mail:<br>Title:<br>* First Name:<br>Second Name:                                                                         | United States                                                                                                    |
|                           | Country:<br>Phone Number:<br>Extension:<br>E-mail:<br>Title:<br>First Name:<br>Second Name:<br>Last Name:                                                             | United States                                                                                                    |
|                           | Country:<br>Phone Number:<br>Extension:<br>E-mail:<br>Title:<br>First Name:<br>Second Name:<br>Last Name:<br>Or                                                       | United States     ▼       111-111-1111     (009-909-9999)       sis1234@gmail.com       ME       ME                                               |
|                           | Country:<br>Phone Number:<br>Extension:<br>E-mail:<br>Title:<br>First Name:<br>Second Name:<br>Last Name:<br>Or<br>Or                                                 | United States       ▼         111-111-1111       (009-009-0090)         sis1234@gmail.com                                                         |
|                           | Country:<br>Phone Number:<br>Extension:<br>E-mail:<br>Title:<br>First Name:<br>Second Name:<br>Last Name:<br>Or<br>Or<br>Or                                           | United States       ▼         111-111-1111       (999-999-9999)         sis1234@gmail.com         ME         ME         ME                        |
|                           | Country:<br>Phone Number:<br>Extension:<br>E-mail:<br>Title:<br>First Name:<br>Second Name:<br>Last Name:<br>Or<br>Organization<br>Name:                              | United States       ▼         111-111-1111       (999-999-9999)                                                                                   |
|                           | Country:<br>Phone Number:<br>Extension:<br>E-mail:<br>Title:<br>First Name:<br>Second Name:<br>Last Name:<br>Or<br>Or<br>Organization<br>Name:<br>Add Another Contact | United States       ▼         111-111-1111       (999-999-9999)         sis1234@gmail.com         ME         ME         ME                        |
|                           | Country:<br>Phone Number:<br>Extension:<br>E-mail:<br>Title:<br>First Name:<br>Second Name:<br>Add Another Contact<br>Contact Type:                                   | United States       ✓         111-111-1111       (999-999-9999)         sis1234@gmail.com         ME         ME         ME         ME         Add |

Fill in the required information indicated by a red asterisk symbol "\*". Click Next to continue.

Indicate your military status as shown in the picture below and click Next.

| TEXAS<br>Health and Human<br>Services                                                    | exas Department of State<br>lealth Services                                                                                                    |                                                                                                    |                                        | Contact your licensing board or program   Internet Polic                                                                                    |
|------------------------------------------------------------------------------------------|----------------------------------------------------------------------------------------------------|----------------------------------------------------------------------------------------------------|----------------------------------------|----------------------------------------------------------------------------------------------------|
|                                                                                          |                                                                                                    |                                                                                                    |                                        | Main Menu   Update Profile   Logoff   Contact Us                                                                                            |
| Introduction<br>Function Suitability<br>Name and Personal Details<br>Contact Information | Initial Lead Abatement Work<br>Listed below are the license at<br>http://www.dshs.texas.gov/elp/<br>Please select/de-select the des<br>Press "Previous" to return to th<br>Press "Carcel" to carcel this a | er - Select Attributes<br>tributes you may add or delete<br>military.aspx<br>sired attribute and press "Next<br>se previous section.<br>upplication and return to the ma | . For more informati<br>" to continue. | on about Military Status, visit                                                                                                    |
| Select Attributes Application Summary                                                    | If Return to Summary Button is<br>Attribute Type:                                                                                                    | s available. Press "Return to S<br>Military Status                                                                                                    | ummary" to return to                   | the summary.                                                                                                    |
|                                                                                          | Attributes:                                                                                                    | Exists On License                                                                                                    | Request To Add                         | Military Service Member<br>Military Spouse<br>Military Spouse holds a current license issued by<br>another jurisdiction<br>Military Veteran |
|                                                                                          |                                                                                                    |                                                                                                    |                                        | Previous Next Cancel                                                                                                    |
|                                                                                          | DSHS (                                                                                                    | Certifications, Licenses and Pe                                                                                                    | rmits   Disclaimer                     |                                                                                                    |

Below is an example of the Application Summary. This should show all the information that you entered when creating your online account. Review it

| Personal Details       Full Name:<br>Professional Qualifier:<br>Social Security Number:<br>Birthdate:       dshs Alu       Edit         General<br>Addresses       Main Address       1 MAIN       Edit         Main Address       1 MAIN       Edit         Phone Number:       111.111.1111         E-mail:       sis1234@gmail.com         Mailing Address       1 MAIN         E-mail:       sis1234@gmail.com         Mailing Address       1 MAIN         E-mail:       sis1234@gmail.com         Name:       ME | Application Summary | Application          | License Type: Lea                                                                        | d Abatement Worker Application Date:                                               | 04/27/2023 |  |
|----------------------------------------------------------------------------------------------------|---------------------|----------------------|------------------------------------------------------------------------------------------|------------------------------------------------------------------------------------|------------|--|
| General<br>Addresses     Main Address     1 MAN     Edit       MELROSE, New York     OUT OF STATE/UNKNOWN     12121       US     111-1111     US       Phone Number:     111-111111       E-mail:     sis1234@gmail.com       Mailing Address     1 MAIN       MELROSE, New York     OUT OF STATE/UNKNOWN       12121     US       Phone Number:     111-1111       E-mail:     sis1234@gmail.com       12121     US       Phone Number:     111-111-1111       E-mail:     sis1234@gmail.com       Name:     ME ME    |                     | Personal Details     | Full Name:<br>Professional Qualifier:<br>Social Security Number:<br>Birthdate: 11/11/191 | dshs Alu<br>*******                                                                | Edit       |  |
| E-mail:     sis1234@gmail.com       Mailing Address     1 MAIN       MELROSE, New York     OUT OF STATE/UNKNOWN       12121     US       Phone Number:     111-111-1111       E-mail:     sis1234@gmail.com       Name:     ME ME                                                                                                    |                     | General<br>Addresses | Main Address Phone Number:                                                               | 1 MAIN<br>MELROSE, New York<br>OUT OF STATE/UNKNOWN<br>12121<br>US<br>111-111-1111 | Edit       |  |
| E-mail: sis1234@gmail.com<br>Name: ME ME                                                                                                    |                     |                      | E-mail:<br>Mailing Address                                                               | 1 MAIN<br>MELROSE, New York<br>OUT OF STATE/UNKNOWN<br>12121<br>US                 |            |  |
|                                                                                                    |                     |                      | Phone Number:<br>E-mail:<br>Name:                                                        | 111-111-1111<br>sis1234@gmail.com<br>ME ME                                         |            |  |

and then click Submit for the next step.

You'll be asked to confirm a statement like the one shown below. Click Yes and then Submit.

| TEXAS<br>Health and Human<br>Services                                                    | Texas Department of State<br>Health Services Contact your licensing board or program   Internet Policy<br>Logged in as Alu, dshs<br>Main Menu   Update Profile   Logoff   Contact Us                                                                                                    |
|------------------------------------------------------------------------------------------|----------------------------------------------------------------------------------------------------|
| Introduction<br>Function Suitability<br>Name and Personal Details<br>Contact Information | Initial Lead Abatement Worker - Attestation         Press "Previous" to return to the previous section.         Press "Next" to continue.         Press "Cancel" to cancel this application and return to the main menu.         The following documents must be sent to DSHS. Send electronic or hard copies of these items with a copy of the online receipt. Electronic                                                                                                    |
| Select Attributes Application Summary                                                    | <ul> <li>documents should be submitted to <u>lead reg@dshs.state.tx us</u>.</li> <li>1. Copy of training certificate from a Department-accredited training provider for the 8-hour Lead Abatement Worker refresher training course. Course must have been completed within 180 days of the license expiration date.</li> <li>I certify that I have read and understand the applicable rules and agree to comply with them. I understand that it is a violation of DSHS rules and the Texas Penal Code §37.10 to submit any false or fraudulent information or documents in order to obtain a license. I also understand that disclosure of my social security number is mandatory under Family Code Chapter 231.302.(c)(1), and will be used for identification and reporting purposes required by law. All information I have provided on this application is true, correct, and complete to the best of my knowledge.</li> <li>Ves</li> </ul> |
|                                                                                          | No Previous Submit Cancel DSHS Certifications, Licenses and Permits   Disclaimer                                                                                                    |

# Pay for your License

You will now see three options:

- Pay Now
- Pay Later
- View PDF Summary Report

Pay Now will take you to the screen Online Application Payment. You can now pick the payment method and click Next to continue.

| TEXAS<br>Health and H<br>Services                                          | Human   Texas Departm<br>Health Service                                 | ent of State<br>s    |                            |                  | Contact your licensing board or program   Internet Polic |
|----------------------------------------------------------------------------|-------------------------------------------------------------------------|----------------------|----------------------------|------------------|----------------------------------------------------------|
|                                                                            |                                                                         |                      |                            |                  | Logged in as Alu, dshs                                   |
|                                                                            |                                                                         |                      |                            |                  | <u> Main Menu   Update Profile   Logoff   Contact Us</u> |
| Online Application Pa<br>Select the applications<br>Press "Main Menu" to r | y <b>ment</b><br>you wish to pay for and pres<br>eturn to the main menu | s "Next" to continue |                            |                  |                                                          |
| Application Number                                                         | Description                                                             | License Number       | License Type               | Applicant Name   | Fee                                                      |
| 2028                                                                       | Initial Lead Firm                                                       |                      | Lead Firm                  | ALU              | \$1030.00 🗌                                              |
| 3582                                                                       | Initial Lead Abatement<br>Worker                                        |                      | Lead Abatement<br>Worker   | Alu, dshs        | \$103.00                                                 |
| Payment Method                                                             | ⊖ Credit Card<br>⊖ ACH                                                  |                      |                            |                  | Next Main Menu                                           |
|                                                                            |                                                                         | DSHS Certifi         | cations. Licenses and Perm | its I Disclaimer |                                                          |

# **Pay Application Fee**

Next to the license application you wish to pay for check the box corresponding box. Choose the preferred payment method and click Next to complete payment.

Payment options include:

- Credit Card
- ACH

| TEXAS<br>Health and H<br>Services                                          | uman Texas Department of S<br>Health Services                                                                                                    | tate                            |                                          | Contact your licensing board o | r.program   Internet Policy<br>Logged in as <b>Alu, dshs</b> |
|----------------------------------------------------------------------------|----------------------------------------------------------------------------------------------------|---------------------------------|------------------------------------------|--------------------------------|--------------------------------------------------------------|
|                                                                            |                                                                                                    |                                 |                                          |                                |                                                              |
| Confirm Payment Deta<br>If more than one payme<br>Press "Cancel" if you do | hils<br>nt method is listed, first select payme<br>o not wish to continue with the payment<br>of the payment of the payment of the p | ent method and then pre<br>ent. | ss "Next" to pay for these applications. |                                |                                                              |
| Application Number                                                         | Description                                                                                                    | License Number                  | License Type                             | Applicant Name                 | Fee                                                          |
| 3582                                                                       | Initial Lead Abatement Worker                                                                                                    |                                 | Lead Abatement Worker                    |                                | \$103.00                                                     |
|                                                                            |                                                                                                    |                                 |                                          | Total                          | \$103.00                                                     |
| Payment Method:                                                            | Credit Card                                                                                                    |                                 |                                          |                                |                                                              |
|                                                                            |                                                                                                    |                                 |                                          |                                | Next Cancel                                                  |
|                                                                            |                                                                                                    |                                 |                                          |                                |                                                              |
|                                                                            |                                                                                                    | DSHS Certifications, Lie        | censes and Permits   Disclaimer          |                                |                                                              |

If you choose Pay Later, you will need to log back on to your account to complete payment. After logging in, you will begin again on the Quick Start Menu. Under Additional Activities, Make Payment (1) and you will click on Select to direct you to the Online Application Payment screen.

Online Application Payment screen and click on the program, in our case Lead Program. Select the payment method, then click Next to continue.

| TEXAS<br>Health and I<br>Services                                          | Human   Texas Departm<br>Health Service                         | ent of State<br>s     |                          | S              | Contact your licensing board or program<br>Logged | n   <u>Internet Policy</u><br>in as <b>Alu, dshs</b> |  |
|----------------------------------------------------------------------------|-----------------------------------------------------------------|-----------------------|--------------------------|----------------|---------------------------------------------------|------------------------------------------------------|--|
|                                                                            |                                                                 |                       |                          |                | <u> Main Menu   Update Profile   Logo</u>         | off   <u>Contact Us</u>                              |  |
| Online Application Pa<br>Select the applications<br>Press "Main Menu" to r | yment<br>you wish to pay for and pres<br>eturn to the main menu | is "Next" to continue |                          |                |                                                   |                                                      |  |
| Application Number                                                         | Description                                                     | License Number        | License Type             | Applicant Name | Fee                                               |                                                      |  |
| 2028                                                                       | Initial Lead Firm                                               |                       | Lead Firm                | ALU            | \$1030.00 🗹                                       |                                                      |  |
| 3582                                                                       | Initial Lead Abatement<br>Worker                                |                       | Lead Abatement<br>Worker | Alu, dshs      | \$103.00 🗹                                        |                                                      |  |
| Payment Method                                                             | ⊖ Credit Card<br>⊖ ACH                                          |                       |                          |                | Next                                              | Main Menu                                            |  |
|                                                                            | DSHS Certifications, Licenses and Permits   Disclaimer          |                       |                          |                |                                                   |                                                      |  |

# You will view confirmation of the payment details, then click Next.

| TEXAS<br>Health and H<br>Services                                                               | Human Health Services                                                                        | ent of State                                                   |                               | Contact your licensing board o  | <u>r program   Internet Polic</u><br>Logged in as <b>Alu, dshs</b> |
|-------------------------------------------------------------------------------------------------|----------------------------------------------------------------------------------------------|----------------------------------------------------------------|-------------------------------|---------------------------------|--------------------------------------------------------------------|
|                                                                                                 |                                                                                              |                                                                |                               | <u>Main Menu   Update Profi</u> | ile   <u>Logoff</u>   <u>Contact Us</u>                            |
| Confirm Payment Det<br>If more than one payme<br>Press "Cancel" if you de<br>Application Number | ails<br>ent method is listed, first select<br>o not wish to continue with the<br>Description | t payment method and then pre-<br>e payment.<br>License Number | ss "Next" to pay for these ap | oplications. Applicant Name     | Fee                                                                |
| 2028                                                                                            | Initial Lead Firm                                                                            |                                                                | Lead Firm                     |                                 | \$1030.00                                                          |
|                                                                                                 |                                                                                              |                                                                |                               | Total                           | \$1030.00                                                          |
| Payment Method:                                                                                 | Credit Card                                                                                  |                                                                |                               |                                 |                                                                    |
|                                                                                                 |                                                                                              |                                                                |                               |                                 | Next Cancel                                                        |

On the next screen enter your credit/debit card information for payment, then click Next.

| United States     | ~ |              |   |
|-------------------|---|--------------|---|
| First Name *      |   | Last Name *  |   |
|                   |   |              |   |
| Address *         |   |              |   |
|                   |   |              |   |
| Address 2         |   |              |   |
|                   |   |              |   |
| City *            |   | State *      |   |
|                   |   | Select State | ~ |
| ZIP/Postal Code * |   |              |   |
|                   |   |              |   |
| Phone Number *    |   |              |   |
|                   |   |              |   |

After you have made the payment, you will receive an online payment receipt. This will be sent to the email that you provided when you created the online account.

# **Next Steps**

Applicants will receive their approved licenses by mail. Approved licenses will be sent to the mailing address on their application. If an application is incomplete the applicant will be sent a list of what is missing by email, if provided, or mail.

# **Reciprocal License Application**

# **Getting Started**

Required Document Checklist:

| Copy of current out of state license |
|--------------------------------------|
| Credit card                          |
| Document 3                           |

Training certificates are not substitutes for licenses.

Reciprocal licenses are not renewable since they are dependent on current licensure in another state.

# **Apply for License Reciprocity to Texas**

Applicants must be currently licensed in another state.

Applicants seeking reciprocal certification shall sign a statement that the applicant has read and understands the Texas Environmental Lead Reduction Rules and agrees to follow the standards for conducting lead-based paint activities. This can be done online.

Create an Online account or use a previously created account. Go to the Quick Start Menu. Start a new application.

| TEXAS<br>Health and Human<br>Services Health Services                                                                       | <u>Contact your licensing board or program   Internet Policy</u><br>Logged in<br>Update Profile   Logoff   Contact Us |
|----------------------------------------------------------------------------------------------------|----------------------------------------------------------------------------------------------------|
|                                                                                                    |                                                                                                    |
| Quick Start Menu                                                                                                    |                                                                                                    |
| To start choose an option and you will return to this Quick Start menu after you have finished. If no licenses display      |                                                                                                    |
| under the options, and you are licensed, select 'Add Licenses to Registration' to add your license(s) to your registration. | License Information                                                                                                   |
|                                                                                                    | No License Information Available                                                                                      |
| Go to Asbestos/Denio Notification menu below to submit, search or pay for a Notification involce.                           |                                                                                                    |
| Start a New Application or Take An Exam                                                                                     |                                                                                                    |
| What are you applying for?                                                                                                  |                                                                                                    |
| Lead Program 🗸                                                                                                    |                                                                                                    |
| Initial Lead Abatement Worker (by Reciprocity) V                                                                            |                                                                                                    |
| View Application Statue                                                                                                    |                                                                                                    |

Click Select and follow the instructions as above.

# Complete the following:

| Main Menu J Update Profile   Logoff   Con         Initial Lead Abatement Worker (by Reciprocity) - Information         Press "Previous" to return to previous page.         Press "Next" to go to next page.         Press "Cancel" to Cancel application and go back to Quick Start Menu.         If Return to Summary Button is available. Press "Return to Summary" to return to the summary.         If Save Button is available. Press "Save" to save the information and return to the summary.         Out-of-State Verification Information         * State of Cert:         * Cert. Number:         * Effective Date:       (mm/dd/yyyy)         * Agency Name:         * Program Name:         * Contact Number:         * Out-of-State Verification Date:         * Program Name:         * Contact Number:         * Notes:                                                                                                    | Services                                                                                                    | nearth services                                                                                                    | Contact your licensing board or program   [                                                            | nterne<br>as Ali |
|----------------------------------------------------------------------------------------------------|----------------------------------------------------------------------------------------------------|----------------------------------------------------------------------------------------------------|----------------------------------------------------------------------------------------------------|------------------|
| Initial Lead Abatement Worker (by Reciprocity) - Information         Frees "Previous" to return to previous page.         Press "Next" to go to next page.         Press "Next" to go to next page.         Press "Cancel" to Cancel application and go back to Quick Start Menu.         idect Attributes         If Return to Summary Button is available. Press "Return to Summary" to return to the summary.         If Save Button is available. Press "Save" to save the information and return to the summary.         If Save Button is available. Press "Save" to save the information and return to the summary.         If Save Button is available. Press "Save" to save the information and return to the summary.         If Cert. Number:         • Cert. Number:         • Cert. Number:         • Effective Date:         • Effective Date:         • Program Name:         • Contact Number:         • Contact Number:         • Contact Number:         • Contact Number:         • Contact Number:         • Contact Number:         • Contact Number:         • Contact Number:         • Contact Number:         • Contact Number:         • Contact Number:         • Contact Number:         • Contact Number:         • Contact Number:         • Contact |                                                                                                    |                                                                                                    | Main Menu   Update Profile   Logoff                                                                    | Cont             |
| If Save Button is available. Press "Save" to save the information and return to the summary.          Application Summary       If Save Button is available. Press "Save" to save the information and return to the summary.         Out-of-State Verification Information <ul> <li>State of Cert:</li> <li>Cert. Number:</li> <li>Effective Date:</li> <li>Expiration Date:</li> <li>Agency Name:</li> <li>Program Name:</li> <li>Contact Number:</li> <li>Notes:</li> </ul>                                                                                                    | ntroduction<br>function Suitability<br>Aame and Personal Details<br>Contact Information<br>Select Attributes | Initial Lead Abatement Worker (by Recipin<br>Press "Previous" to return to previous page.<br>Press "Next" to go to next page.<br>Press "Cancel" to Cancel application and go<br>If Return to Summary Button is available. Pre- | ocity) - Information<br>back to Quick Start Menu.<br>ess "Return to Summary" to return to the summary. |                  |
| Application Summary     • State of Cert.:        • Cert. Number:   • Effective Date:   • Expiration Date:   • Magency Name:   • Program Name:   • Contact Number:   Notes:     Notes:                                                                                                    | ut-of-State Verification<br>formation                                                                        | If Save Button is available. Press "Save" to s<br>Out-of-State Verification Information                                                                                                    | save the information and return to the summary.                                                        |                  |
|                                                                                                    | Appincauon Summary                                                                                           | <ul> <li>State of Cert.:</li> <li>Cert. Number:</li> <li>Effective Date:<br/>Expiration Date:</li> <li>Agency Name:</li> <li>Program Name:</li> <li>Contact Number:<br/>Notes:</li> </ul>                                      |                                                                                                    |                  |

Click Next.

Verify Summary and click Submit.

Read Attestation. Click Yes or No. A summary of your application will appear.

| TEXAS<br>Health and Human H<br>Services                                                                                        | exas Department of State<br>ealth Services                                                                            |                |               | Contact your licensing b | oard or program   Internet Policy      |
|----------------------------------------------------------------------------------------------------|----------------------------------------------------------------------------------------------------|----------------|---------------|--------------------------|----------------------------------------|
|                                                                                                    |                                                                                                    |                |               | Main Menu   Opdate       | <u>e Profile   Logoff   Contact Us</u> |
| Fee and Summary Report                                                                                                    |                                                                                                    |                |               |                          |                                        |
| Your application data has been su                                                                                              | bmitted. Click on "View PDF Summary Report"                                                                           | and print this | report for yo | our records.             |                                        |
| You are required to pay the amount to<br>Press "Pay Now" to proceed to the fe<br>Press "Pay Later" to return to the ma<br>Fees | velow for your application to be processed.<br>ee payment page.<br>in menu. Select "Pay for Online Applications" from | the main men   | u when you ar | e ready to pay.          |                                        |
| Total Amount Due:                                                                                                    | \$103.00                                                                                                    |                |               |                          |                                        |
| Deficiencies                                                                                                    |                                                                                                    |                |               |                          |                                        |
| 1. Fee due                                                                                                    |                                                                                                    |                |               |                          |                                        |
|                                                                                                    | FI                                                                                                    | e Pay Now      | Pay Later     | View PDF Summary Report  | Get Get ADOBE® READER®                 |

You can pay now or later. Your application is incomplete without the payment.

# **Next Steps**

Applicants will receive their approved licenses by mail. These will be sent

to the mailing address on their application. If an application is incomplete

the applicant will be sent a list of what is missing by email (if available) or mail.

# **Renewal Application**

Renewal license applications can be completed by paper application or online.

# Address Change

Address changes are currently completed by paper but will be available to change online in the future. You will be notified about this change before the change by email. Please refer to the <u>Division for Consumer Protection Online Licensing -</u> <u>Eligibility by License Type webpage</u> for information about license and application types supported by the <u>Division for Consumer Protection Online</u> <u>Licensing System</u>.

# **Resources**

# **Texas Department of State Health Services (DSHS) Website**

https://www.dshs.texas.gov/

This is the main website for the Texas Department of State Health Services. From this website, you can find different programs and services the state agency provides to the people of Texas.

#### **DSHS Licensing Program Website Name**

<u>https://www.dshs.texas.gov/environmental-lead-program</u> This is the main website for the Texas Department of State Health Services lead program.

### **Eligibility by License Type**

https://www.dshs.texas.gov/online-licensing-help-center-division-consumerprotection/eligibility-by-license-type-online-licensing-help-center

This page contains information regarding license and application types supported by the Division for Consumer Protection Online Licensing System.

# State Statute/Program Regulations

https://www.dshs.texas.gov/environmental-lead-program/laws-rules-environmentallead-program

DSHS Consumer Protection Division dshs.texas.gov/business-compliance